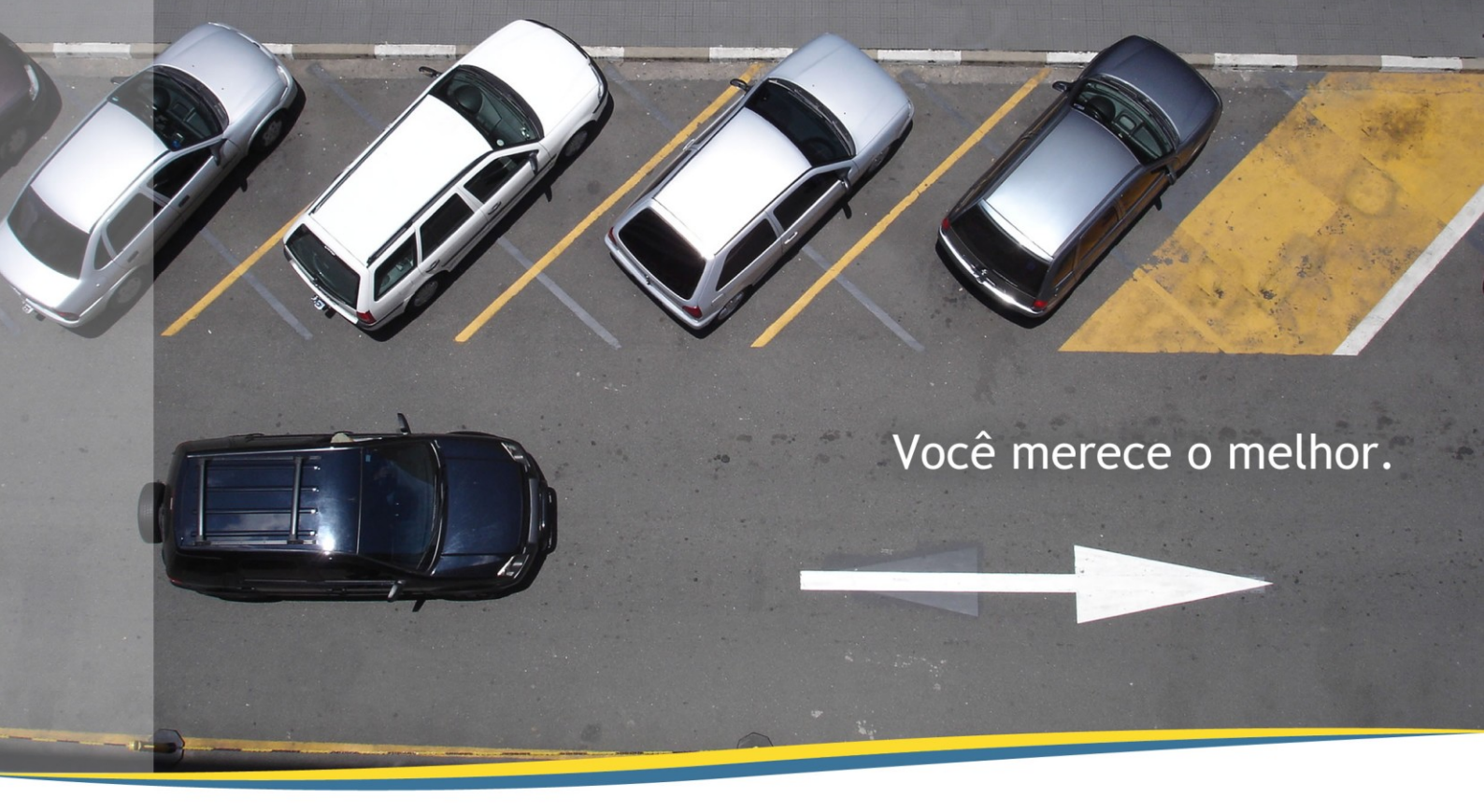

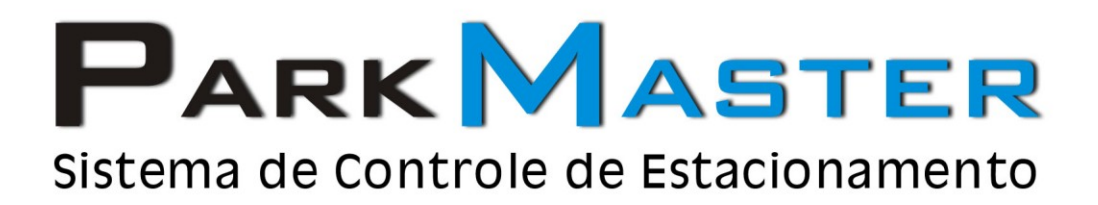

# Impressoras

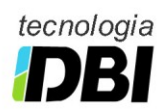

PARK MASTER Sistema de Controle de Estacionamento

RJ (21) 2252-2699 SP (11) 4063-0026

# 1 - Configuração de Impressoras

Para que o sistema ParkMaster possa funcionar adequadamente, será necessário criar algumas impressoras de acordo com a figura abaixo:

| 🚱 Impressoras e aparelhos de fax          | Z                          |
|-------------------------------------------|----------------------------|
| Arquivo Editar Exibir Favoritos Ferrament | tas Ajuda 🥂                |
| G · O · 🎓 🔎 📴 ·                           |                            |
| Nome 🔺                                    | Documen Status Comentários |
| è Epson LX-300                            | 0 Pronto                   |
| SECHAMENTO                                | 0 Pronto                   |
| ATIO                                      | 0 Pronto                   |
| light RECIBO                              | 0 Pronto                   |
|                                           |                            |
|                                           |                            |
|                                           |                            |
|                                           |                            |
|                                           |                            |
|                                           |                            |
|                                           |                            |
| 1                                         |                            |
|                                           |                            |
|                                           |                            |
|                                           |                            |
|                                           |                            |
| <                                         | >                          |

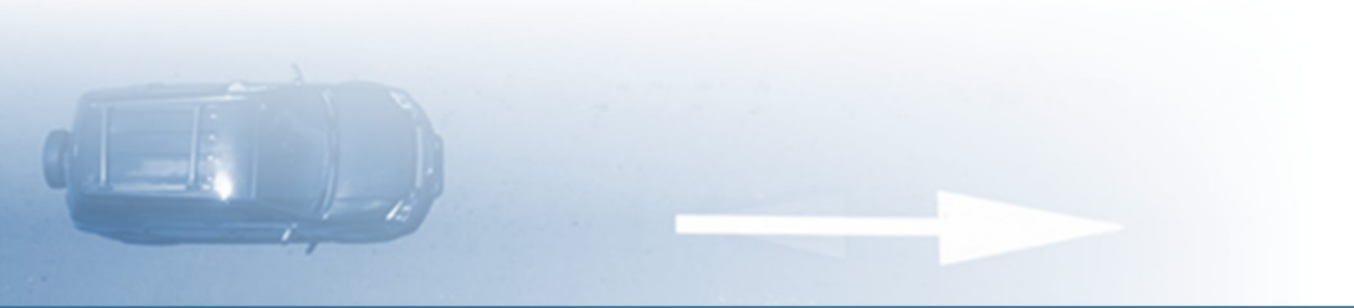

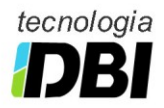

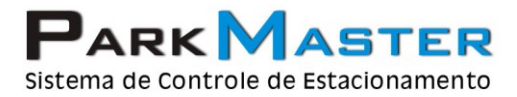

### 1 - Impressora Entrada

### No Windows XP

- 1. Clique no Menu Iniciar > Configurações.
- 2. Clique em "Adicionar nova impressora".
- 3. Selecione o botão "Avançar" do assistente de configuração de impressoras.
- 4. Selecione a opção "Impressora local conectada a este computador", e pressione o botão "Avançar".
- Selecione a porta onde a impressora está conectada e pressione o botão "Avançar". Normalmente é utilizada a porta LPT1.
- 6. Selecione o Fabricante "Genérico", na lista da esquerda, a Impressora "Generic/Text Only", no lado direito e pressione o botão "Avançar".
- 7. Caso apareça a pergunta "Deseja manter o driver existente?", selecione a opção de "Manter o driver existente" e pressione o botão "Avançar".
- 8. Digite o nome da impressora "ENTRADA" e pressione o botão "Avançar".
- 9. Selecione a opção de "Não compartilhar a impressora" e pressione o botão "Avançar".
- 10. Selecione a opção "Não" para imprimir página teste e pressione o botão "Avançar".
- 11. Pressione o botão de "Concluir".

| Assistente para adicionar impressora                                                                                                    | Assistente para adicionar impressora                                                                                                    |
|----------------------------------------------------------------------------------------------------|----------------------------------------------------------------------------------------------------|
| Forneça um nome para a impressora<br>Você deve atribuir um nome a esta impressora.                                                                                                    | Instalar software de impressora<br>O fabricante e o modelo indicam o software de impressora a ser usado.                                                                                                    |
| Digite um nome para esta impressora. Como alguns programas não dão suporte a<br>combinações de nomes de impressoras e de servidores com mais de 31 caracteres, é<br>melhor usar o nome mais cuato possível.<br>Nome da impressora: | Clique no labricante e modelo da impressora. Se a impressora tiver um disco de instalação,<br>clique em "Com disco". Se a impressora não estiver na lista, consulte a documentação para<br>encontrar um software de impressora compatível.                                                                                                    |
| ENTHADA<br>Deseja que esta seja a impressora padrão?<br>⊙ Sim<br>⊙ Não                                                                                                    | Fabricante       Impressoras         Epson       Fuji Xerox         Fuji Xerox       Generic IBM Graphics Spin         GCC       Generic IBM Graphics Spin wide         GCC       M S Publisher Color Printer         State driver foi assinado digitalmente.       Windows Update         Explicar por que a assinatura de driver é importante |
| < Voltar Avançar > Cancelar                                                                                                    | < ⊻oltar Avançar > Cancelar                                                                                                    |
| · · · · · · · · · · · · · · · · · · ·                                                                                                    |                                                                                                    |

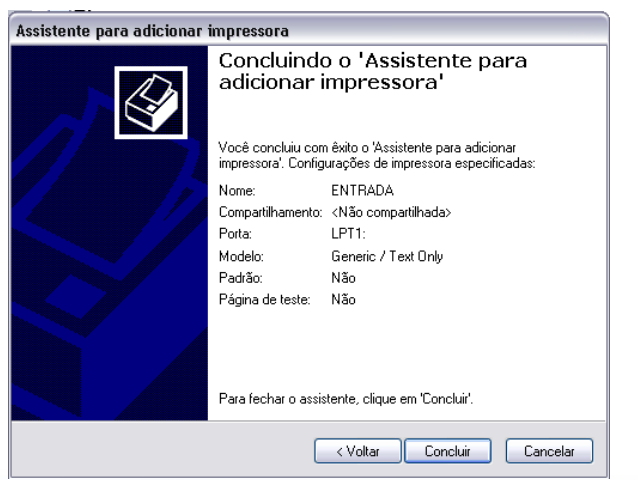

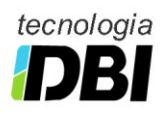

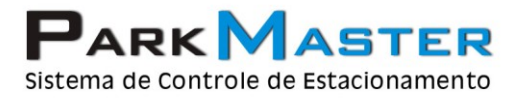

### 2 - Impressora Recibo

#### No Windows XP

. \_\_\_\_\_

- 1. Clique no Menu Iniciar > Configurações.
- 2. Clique em "Adicionar nova impressora".
- 3. Selecione o botão "Avançar" do assistente de configuração de impressoras.
- 4. Selecione a opção "Impressora local conectada a este computador", e pressione o botão "Avançar".
- 5. Selecione a porta onde a impressora está conectada e pressione o botão "Avançar". Normalmente é utilizada a porta LPT1.
- 6. Selecione o Fabricante "Genérico", na lista da esquerda, a Impressora "Generic/Text Only", no lado direito e pressione o botão "Avançar".
- 7. Caso apareça a pergunta "Deseja manter o driver existente?", selecione a opção de "Manter o driver existente" e pressione o botão "Avançar".
- 8. Digite o nome da impressora "RECIBO" e pressione o botão "Avançar".
- 9. Selecione a opção de "Não compartilhar a impressora" e pressione o botão "Avançar".
- 10. Selecione a opção "Não" para imprimir página teste e pressione o botão "Avançar".
- 11. Pressione o botão de "Concluir".

| Assistente para adicionar impressora                                                                                                    |   |
|----------------------------------------------------------------------------------------------------|---|
| Forneça um nome para a impressora<br>Você deve atribuir um nome a esta impressora.                                                                                                    | Þ |
| Digite um nome para esta impressora. Como alguns programas não dão suporte a<br>combinações de nomes de impressoras e de servidores com mais de 31 caracteres, é<br>melhor usar o nome mais curto possível. |   |
| Nome da impressora:                                                                                                    |   |
| RECIBO                                                                                                    |   |
| Deseja que esta seja a impressora padrão?<br>○ <u>S</u> im<br>⊙ <u>N</u> ão                                                                                                    |   |
| <ul> <li>✓ Voltar Avançar &gt; Cancelar</li> </ul>                                                                                                    |   |

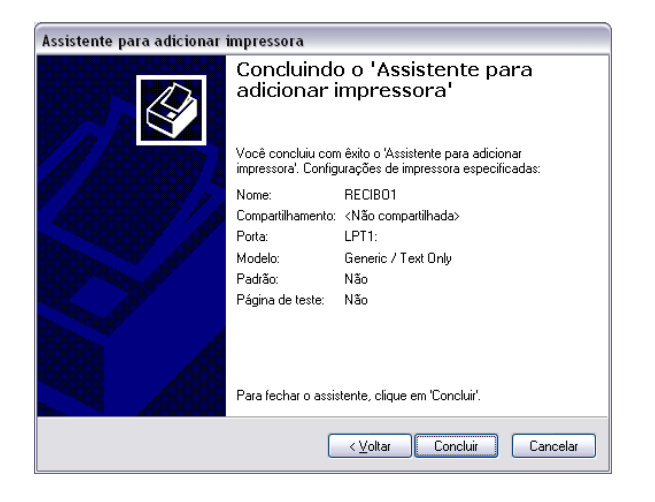

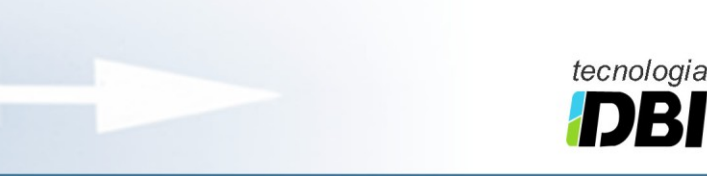

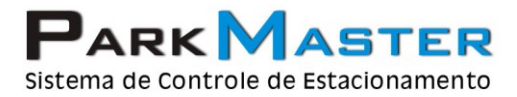

# 3 - Impressora Pátio

#### **No Windows XP**

- 1. Clique no Menu Iniciar > Configurações.
- 2. Clique em "Adicionar nova impressora".
- 3. Selecione o botão "Avançar" do assistente de configuração de impressoras.
- 4. Selecione a opção "Impressora local conectada a este computador", e pressione o botão "Avançar".
- 5. Selecione a porta onde a impressora está conectada e pressione o botão "Avançar". Normalmente é utilizada a porta LPT1.
- Selecione o Fabricante "Genérico", na lista da esquerda, a Impressora "Generic/Text Only", no lado direito e pressione o botão "Avançar".
- 7. Caso apareça a pergunta "Deseja manter o driver existente?", selecione a opção de "Manter o driver existente" e pressione o botão "Avançar".
- 8. Digite o nome da impressora "PATIO" e pressione o botão "Avançar".
- 9. Selecione a opção de "Não compartilhar a impressora" e pressione o botão "Avançar".
- 10. Selecione a opção "Não" para imprimir página teste e pressione o botão "Avançar".
- 11. Pressione o botão de "Concluir".

| Assistente para adicionar impressora                                                                                                    |
|----------------------------------------------------------------------------------------------------|
| Forneça um nome para a impressora<br>Você deve atribuir um nome a esta impressora.                                                                                                    |
| Digite um nome para esta impressora. Como alguns programas não dão suporte a<br>combinações de nomes de impressoras e de servidores com mais de 31 caracteres, é<br>melhor usar o nome mais curto possível. |
| Nome da impressora:                                                                                                    |
| PATIO                                                                                                    |
| Deseja que esta seja a impressora padrão?<br>O <u>S</u> im                                                                                                    |
| ⊙ <u>N</u> ão                                                                                                    |
|                                                                                                    |
|                                                                                                    |
| <u> </u>                                                                                                    |

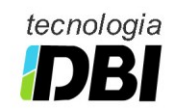

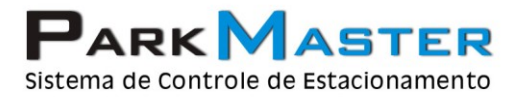

### 4 - Impressora Fechamento

#### **No Windows XP**

- 1. Clique no Menu Iniciar > Configurações.
- 2. Clique em "Adicionar nova impressora".
- 3. Selecione o botão "Avançar" do assistente de configuração de impressoras.
- 4. Selecione a opção "Impressora local conectada a este computador", e pressione o botão "Avançar".
- 5. Selecione a porta onde a impressora está conectada e pressione o botão "Avançar". Normalmente é utilizada a porta LPT1.
- 6. Selecione o Fabricante "Genérico", na lista da esquerda, a Impressora "Generic/Text Only", no lado direito e pressione o botão "Avançar".
- 7. Caso apareça a pergunta "Deseja manter o driver existente?", selecione a opção de "Manter o driver existente" e pressione o botão "Avançar".
- 8. Digite o nome da impressora "FECHAMENTO" e pressione o botão "Avançar".
- 9. Selecione a opção de "Não compartilhar a impressora" e pressione o botão "Avançar".
- 10. Selecione a opção "Não" para imprimir página teste e pressione o botão "Avançar".
- 11. Pressione o botão de "Concluir".

| Assistente para adicionar impressora                                                                                                    |
|----------------------------------------------------------------------------------------------------|
| Forneça um nome para a impressora<br>Você deve atribuir um nome a esta impressora.                                                                                                    |
| Digite um nome para esta impressora. Como alguns programas não dão suporte a<br>combinações de nomes de impressoras e de servidores com mais de 31 caracteres, é<br>melhor usar o nome mais curto possível. |
| Nome da impressora:                                                                                                    |
| FECHAMENTO                                                                                                    |
| Deseja que esta seja a impressora padrão?<br>○ <u>S</u> im<br>⊙ <u>N</u> ão                                                                                                    |
|                                                                                                    |
|                                                                                                    |

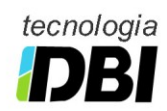

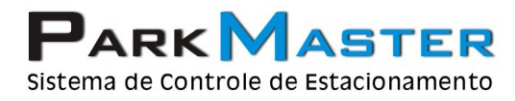

RJ (21) 2252-2699 SP (11) 4063-0026

# 5 - Impressora Epson LX-300

#### No Windows XP

- 1. Clique no Menu Iniciar > Configurações.
- 2. Clique em "Adicionar nova impressora".
- Selecione o botão "Avançar" do assistente de configuração de impressoras.
   Selecione a opção "Impressora local conectada a este computador", e pressione o botão "Avançar".
- 5. Selecione a porta onde a impressora está conectada e pressione o botão "Avançar". Normalmente é utilizada a porta LPT1.
- 6. Selecione o Fabricante "EPSON", na lista da esquerda, a Impressora "Epson LX-300", no lado direito e pressione o botão "Avançar".
- 7. Caso apareça a pergunta "Deseja manter o driver existente?", selecione a opção de "Manter o driver existente" e pressione o botão "Avançar".
- 8. Digite o nome da impressora "FECHAMENTO" e pressione o botão "Avançar".
- 9. Selecione a opção de "Não compartilhar a impressora" e pressione o botão "Avançar".
- 10. Selecione a opção "Não" para imprimir página teste e pressione o botão "Avançar".
- 11. Pressione o botão de "Concluir".

| sistente para adicionar ii                                                      | npressora                                                                                                    | Assistent         |
|---------------------------------------------------------------------------------|----------------------------------------------------------------------------------------------------|-------------------|
| Instalar software de impres<br>O fabricante e o modelo inc                      | ssora<br>licam o software de impressora a ser usado.                                                                                                    | Forneg<br>Vo      |
| Clique no fabricante e m<br>clique em 'Com disco'. S<br>encontrar um software d | odelo da impressora. Se a impressora tiver um disco de instalação,<br>e a impressora não estiver na lista, consulte a documentação para<br>e impressora compatível. | Dig<br>cor<br>mel |
|                                                                                 |                                                                                                    |                   |
| Fabricante                                                                      | Impressoras                                                                                                    |                   |
| Epson                                                                           | Epson LX-100                                                                                                    | De                |
| Fujitsu                                                                         | Epson LX-300                                                                                                    |                   |
| GCC                                                                             | Epson LX-300+                                                                                                    |                   |
| Genérico                                                                        |                                                                                                    |                   |
| 🚽 Este driver foi assinado digita                                               | Imente. Windows Update Com disco                                                                                                    |                   |
| Explicar por que a assinatura                                                   | de driver é importante                                                                                                    |                   |
|                                                                                 |                                                                                                    |                   |
|                                                                                 | (Voltar Avancar) Cancelar                                                                                                    |                   |
|                                                                                 |                                                                                                    |                   |

| sistente para adicionar impressora                                                                                                    |
|----------------------------------------------------------------------------------------------------|
| Forneça um nome para a impressora<br>Vocé deve atribuir um nome a esta impressora.                                                                                                    |
| Digite um nome para esta impressora. Como alguns programas não dão suporte a<br>combinações de nomes de impressoras e de servidores com mais de 31 caracteres, é<br>melhor usar o nome mais curto possível. |
| Nome da impressora:                                                                                                    |
| Epson LX-300                                                                                                    |
| Deseja que esta seja a impressora padrão?<br>⊙ <u>Simi</u><br><u>N</u> ão                                                                                                    |
| < ⊻oltar Avançar> Cancelar                                                                                                    |

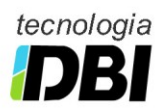

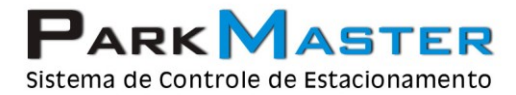

### 6 - Criar Novo Formulário

#### **No Windows XP**

. \_\_\_\_\_i

- 1. Selecione a opção "Propriedades do Servidor", na opção de menu "Arquivo" da janela de Impressoras e Aparelhos de Fax.
- Clique na caixa de verificação "Criar novo formulário", digite "RECIBO" no campo "Nome do formulário", altere o tamanho do papel nos campos "Largura: 15" e "Altura: 15", clique no botão "Salvar formulário" e pressione o botão "Fechar".
- 3. Caso o botão "Salvar formulário" não esteja habilitado após digitar o nome do formulário "RECIBO", significa que o formulário já esta criado.

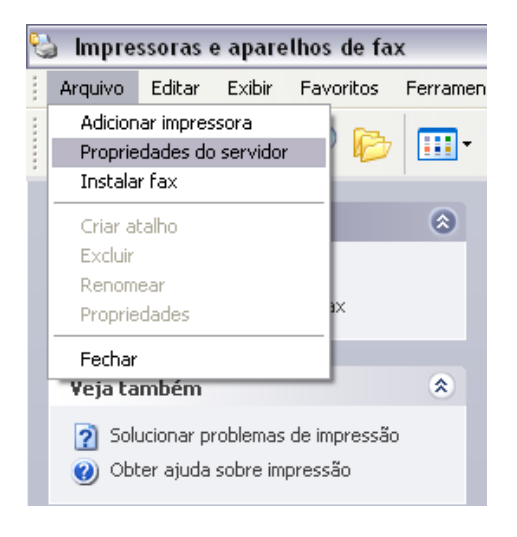

| Formulários er                                                                                                    | ortas Di                                                                   | rivers Avanç<br>"ELOMOVEL                                                                            | ado                                                        |                                                                   |                          |
|----------------------------------------------------------------------------------------------------|----------------------------------------------------------------------------|----------------------------------------------------------------------------------------------------|------------------------------------------------------------|-------------------------------------------------------------------|--------------------------|
| PPC 22K aire                                                                                                    | de la                                                                      |                                                                                                    |                                                            |                                                                   |                          |
| FINC 32K gille                                                                                                    | uu                                                                         |                                                                                                    |                                                            | ^                                                                 | Excluir                  |
| Reservado 4                                                                                                    | 3                                                                          |                                                                                                    |                                                            |                                                                   |                          |
| Reservado 4                                                                                                    | 9                                                                          |                                                                                                    |                                                            | ~                                                                 | Salvar formulário        |
| Nome do                                                                                                    |                                                                            |                                                                                                    |                                                            |                                                                   |                          |
| formulário:                                                                                                    | RECIBO                                                                     | )                                                                                                    |                                                            |                                                                   |                          |
| ☑ <u>C</u> riar um n<br>Defina um no<br>existentes e c                                                             | ovo formu<br>vo formula<br>lique em '                                      | lário<br>ário editando o<br>Salvar formulá                                                           | nome e as<br>irio'.                                        | medidas                                                           |                          |
| Criar um n<br>Defina um no<br>existentes e c<br>Descrição d<br>Unidade:                                            | ovo formula<br>vo formula<br>lique em '<br>o formulár<br>s: ① M            | lário<br>ário editando o<br>Salvar formulá<br>io (medidas) —<br>étrica                               | inome e as<br>irio'.                                       | medidas                                                           |                          |
| ☑ Criar um n<br>Defina um no<br>existentes e c<br>Oescrição d<br>Unidade:<br>Tamanho                               | ovo formu<br>vo formula<br>lique em '<br>o formulár<br>s: ① M<br>o do pape | lário<br>árioeditan do o<br>Salvar formulá<br>io(medidas) —<br>étrica C<br>I: Margen s               | ) nome e as<br>irio'.<br>) Inglesa<br>s da área de         | medidas<br>• impressão                                            | o:                       |
| Criar um n<br>Defina um no<br>existentes e c<br>Descrição d<br>Unidade:<br>Tamanho<br>Largura:                     | ovo formula<br>dique em '<br>o formulár<br>s: O M<br>o do pape<br>15       | lário<br>Salvar formulá<br>io (medidas) —<br>étrica C<br>t: Margens<br>Esguerda:                     | nome e as<br>irio'.<br>) Inglesa<br>s da área de<br>0,00cm | medidas<br>impressão<br><u>S</u> uperior:                         | o:<br>: [0,00cm]         |
| Criar um n<br>Defina um no<br>existentes e c<br>Oescrição d<br>Unidade:<br>Tamanho<br>Largura:<br>Alt <u>u</u> ra: | ovo formula<br>vo formula<br>o formular<br>s:  Mo<br>o do pape<br>15<br>15 | lário<br>Salvar formulá<br>io (medidas) —<br>étrica C<br>I: Margens<br>Esguerda:<br><u>D</u> ireita: | ) Inglesa<br>s da área de<br>0,00cm                        | medidas<br>e impressão<br><u>S</u> uperior:<br>I <u>n</u> ferior: | o:<br>: 0,00cm<br>0,00cm |

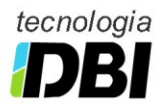

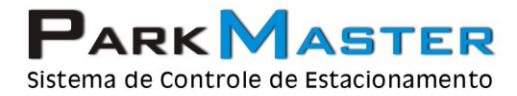

# 7 - Configurar Tamanho do Papel

### **No Windows XP**

1. Clique o botão direito do mouse sobre a impressora "RECIBO" e selecione a opção "Propriedades".

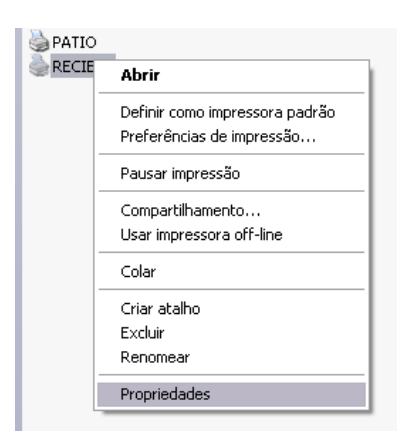

2. Clique no botão "Preferências de Impressão" da guia "Geral" das propriedades da impressora.

| Configurações            | : do dispositivo 👘 l  | Comandos de l | mpressora 5     | eleção de fonti |
|--------------------------|-----------------------|---------------|-----------------|-----------------|
| Geral                    | Compartilhamento      | Portas        | Avançado        | Segurança       |
|                          | RECIBO                |               |                 |                 |
| L <u>o</u> cal:          |                       |               |                 |                 |
| <u>C</u> omentário:      |                       |               |                 |                 |
| Modelo: G                | ieneric / Text Only   |               |                 |                 |
| Cor: Não                 |                       | Papel dispo   | nível:          |                 |
| Frente e ve<br>Grampeame | rso: Não<br>ento: Não | A4            |                 | ~               |
| Veloc.: Des              | conhecido(a)          |               |                 |                 |
| Resolução                | máxima: 600 dpi       |               |                 | ~               |
| [                        | Preferências de imp   | ressão        | Imprimir página | de teste        |

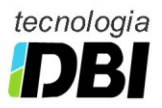

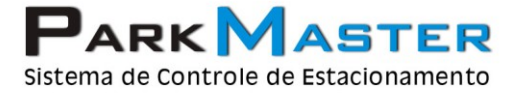

3. Clique na guia "Papel/Qualidade" e pressione o botão "Avançado".

| a RECIBO Preferên   | ncias de impressão             | ?        |
|---------------------|--------------------------------|----------|
| Layout Papel/qualid | ade                            |          |
| - Seleção de bandej | 95                             | ]        |
| Eonte de papel:     | Cont. alimentação - sem quebra | ~        |
|                     |                                |          |
|                     |                                |          |
|                     |                                |          |
|                     |                                |          |
|                     |                                |          |
|                     |                                |          |
|                     |                                |          |
|                     |                                |          |
|                     |                                |          |
|                     | 4                              | wancado  |
|                     |                                | inangaac |
|                     | OK Cancelar                    | Aplicar  |

4. Selecione a opção "RECIBO", no tamanho do papel e pressione o botão "OK".

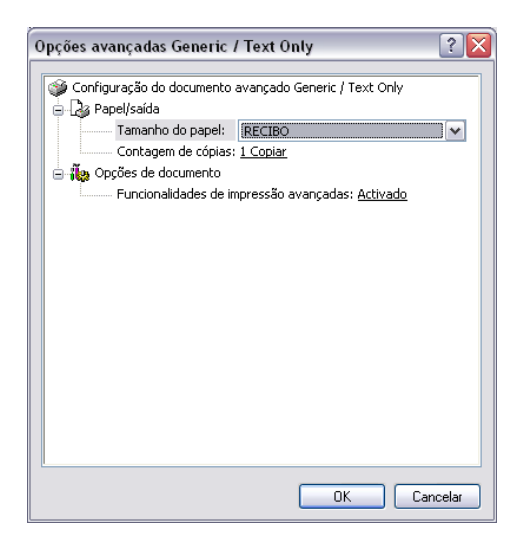

5. Selecione a opção "**Cont. alimentação – sem quebra**", na fonte de papel e pressione o botão "**OK**".

| ECIBO Preferê     | ncias de impressão             | ?               |
|-------------------|--------------------------------|-----------------|
| yout Papel/qualic | lade                           |                 |
| Seleção de bande  | as                             |                 |
| Eonte de papel:   | Cont. alimentação - sem quebra | ~               |
|                   |                                |                 |
|                   |                                |                 |
|                   |                                |                 |
|                   |                                |                 |
|                   |                                |                 |
|                   |                                |                 |
|                   |                                |                 |
|                   |                                |                 |
|                   |                                | A               |
|                   |                                | <u>Avançado</u> |
|                   | OK Cancelar                    | Aplicar         |

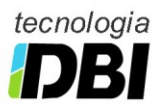

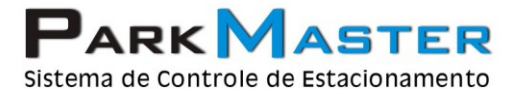

6. Voltando nas propriedades da impressora, Clique na guia "Avançado" e clique no botão "Padrões de Impressão".

| 🗟 RECIBO Propriedades 📀 🏹 🛛                                                                                                    |  |  |  |  |  |
|----------------------------------------------------------------------------------------------------|--|--|--|--|--|
| Configurações do dispositivo Comandos de impressora Seleção de fonte                                                                                                    |  |  |  |  |  |
| Geral Compartilhamento Portas Avançado Segurança                                                                                                    |  |  |  |  |  |
| Sempre disponível                                                                                                    |  |  |  |  |  |
| O Disponível de 00:00 🗘 até 00:00 🗘                                                                                                    |  |  |  |  |  |
| Prioridade: 1                                                                                                    |  |  |  |  |  |
| Driver: Generic / Text Only                                                                                                    |  |  |  |  |  |
| Loicar impressão depois que a última página estiver no spool     Iniciar impressão imediatamente     Inciar a impressão imediatamente     Imprimir direțamente na impressora |  |  |  |  |  |
| <u>R</u> eter os documentos perdidos                                                                                                    |  |  |  |  |  |
| Imprimir primeiro os documentos no spool                                                                                                    |  |  |  |  |  |
| Manter documentos impressos                                                                                                    |  |  |  |  |  |
| Ativar recursos de impressao avançados                                                                                                    |  |  |  |  |  |
| Pagrões de impressão Proce <u>s</u> sador de imp) Página separadora                                                                                                    |  |  |  |  |  |
| OK Cancelar Aplicar                                                                                                    |  |  |  |  |  |

7. Clique na guia "Papel/Qualidade" e pressione o botão "Avançado".

| RECIBO Preferên         | ncias de impressão             | ? 🔰          |
|-------------------------|--------------------------------|--------------|
| Layout Papel/qualid     | ade                            |              |
| Seleção de bandej       | 88                             |              |
| <u>F</u> onte de papel: | Cont. alimentação - sem quebra | ~            |
|                         |                                |              |
|                         |                                |              |
|                         |                                |              |
|                         |                                |              |
|                         |                                |              |
|                         |                                |              |
|                         |                                |              |
|                         |                                |              |
|                         |                                | Aussanda     |
|                         |                                | Avançado     |
|                         | OK Cano                        | elar Aplicar |

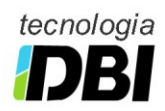

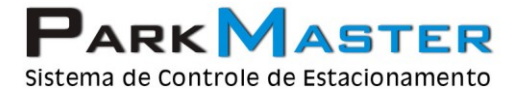

RJ (21) 2252-2699 SP (11) 4063-0026

8. Selecione a opção "RECIBO", no tamanho do papel e pressione o botão "OK".

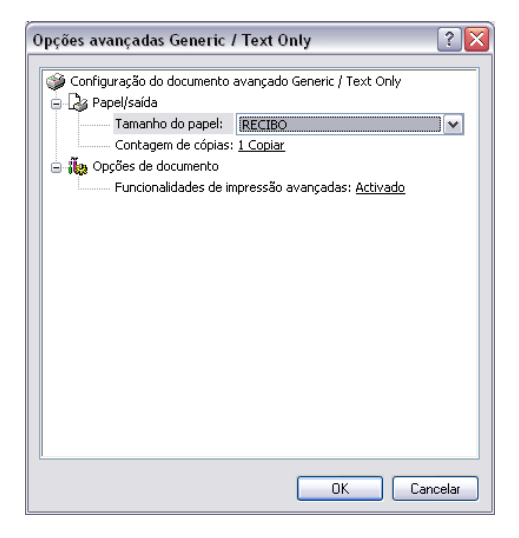

9. Selecione a opção "Cont. alimentação – sem quebra", na fonte de papel e pressione o botão "OK".

| 🍐 RECIBO Preferê    | ncias de impressão             | ? 🗙    |
|---------------------|--------------------------------|--------|
| Layout Papel/qualic | lade                           |        |
| Seleção de bande    | jas                            |        |
| Eonte de papel:     | Cont. alimentação - sem quebra | ~      |
|                     |                                |        |
|                     |                                |        |
|                     |                                |        |
|                     |                                |        |
|                     |                                |        |
|                     |                                |        |
|                     |                                |        |
|                     |                                |        |
|                     | Avança                         | ado    |
|                     | OK Cancelar A                  | plicar |

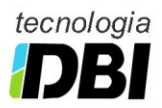

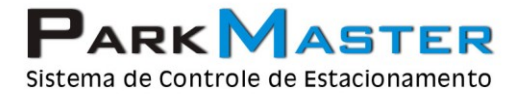

RJ (21) 2252-2699 SP (11) 4063-0026

10. Voltando nas propriedades da impressora, Clique na guia "**Configurações do Dispositivo**" e selecione a opção "**RECIBO**" em todas as "**Atribuições de Formulário a Bandeja**" e pressione o botão "**OK**".

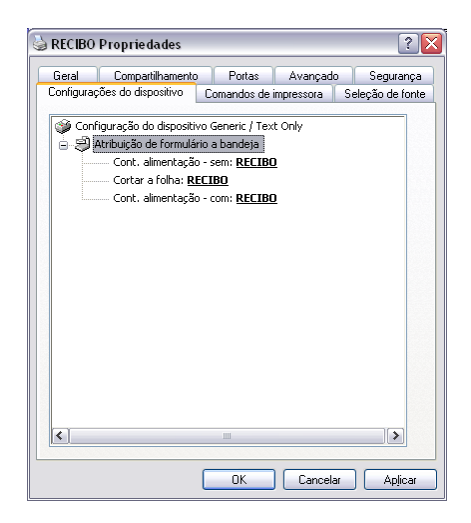

- 11. Repita os mesmos procedimentos acima para criar a impressora "PATIO".
- 12. Repita os mesmos procedimentos acima para criar a impressora "FECHAMENTO".
- 13. Não é necessário mexer nas propriedades da impressora "EPSON LX-300".

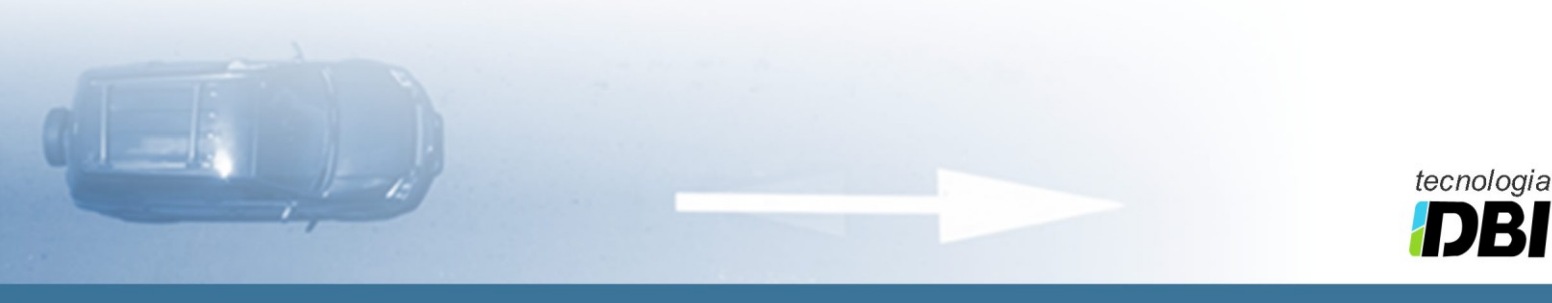

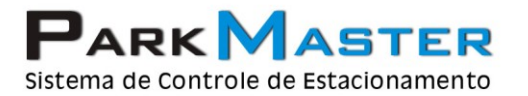

RJ (21) 2252-2699 SP (11) 4063-0026

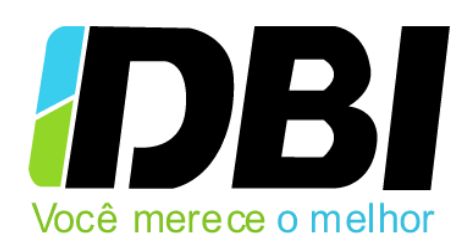

Para mais informações envie um e-mail para:

suporte@parkmaster.com.br

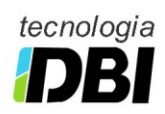